## StarMoney-Software

## Wechsel einer auslaufenden VR-NetWorld-Card

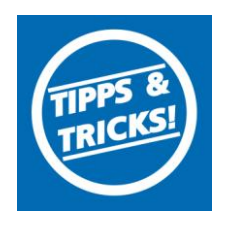

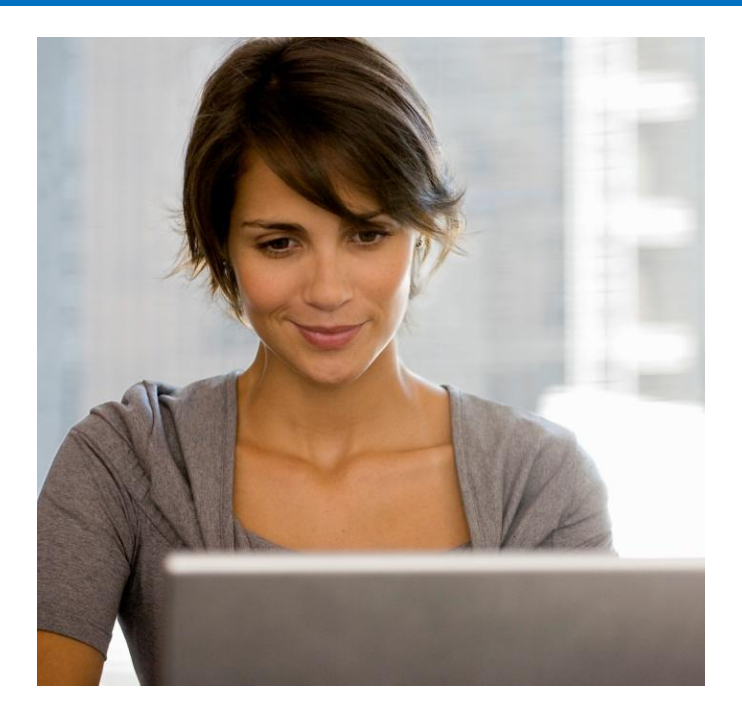

## <u>Inhalt</u>

- 1. Anmeldung in Starmoney
- 2. Kontenliste aufrufen
- 3. Kontodetails auswählen
- 4. Kontodetails Hinzufügen
- 5. Bankverbindung eingeben
- 6. Sicherheitsmedium auswählen
- 7. Chipkarten PIN eingeben
- 8. Bankverbindung bestätigen
- 9. Chipkarten PIN eingeben
- 10. Chipkartenanlage fertig stellen
- 11. Kontenliste aufrufen
- 12. Alte Chipkarte entfernen

Stand 17.2015 StarMoney-Software

Nummer entsperrt werden.

**WICHTIG** 

Wechsel einer auslaufenden VR-NetWorld-Card

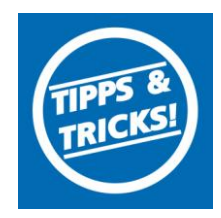

Die mitgelieferte 6-stellige PIN ist eine funktionsfähige PIN (keine Transport-PIN), mit der das Online-Banking sofort genutzt werden kann. Beachten sie die Hinweise im Display Ihres Chipkartenlesers. Diese PIN kann auf Wunsch in eine 6- bis 8-stellige PIN geändert werden. Sollten Sie Ihre PIN einmal nach drei falschen PIN-Eingaben gesperrt haben, kann Sie mit der mitgelieferten 8-stelligen PUK

- 1. Bitte melden Sie sich in der Starmoney-Software mit der Rolle "Administrator" an.
- 2. Wählen Sie in der linken Navigation auf die **"Kontenliste**". Rufen anschließend die Kontodetails eines über die HBCI-Chipkarte verwalteten Kontos duch Markierung des betreffenden Kontos und Klick auf den Button "Details" in der Toolbox auf.

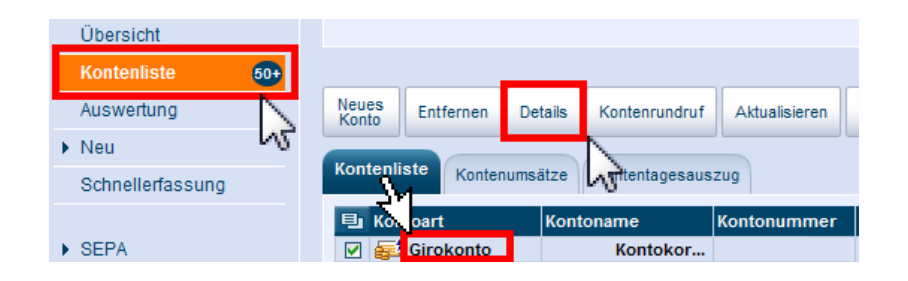

3. Wählen Sie auf den Reiter "Kontodetails".

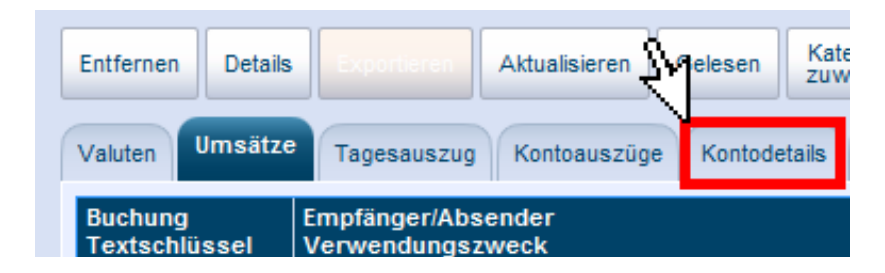

4. Wählen Sie den Button "Hinzufügen".

| Hinzufügen | Gläubiger-<br>ID | Konto<br>schließen |              |              |
|------------|------------------|--------------------|--------------|--------------|
| Valuten U  | ATZe Tage        | esauszug k         | Kontoauszüge | Kontodetails |
| Kontoart   | Gi               | rokonto            |              | Kontonummer  |

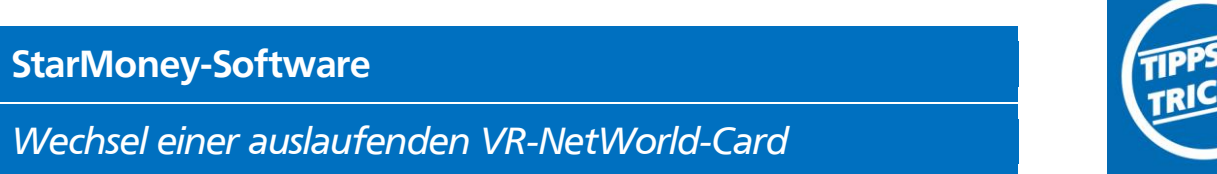

- 5. Kontrolieren Sie die Bankverbindung und bestätigen den Vorgang mit einem klick auf "Weiter".

| Bankleitzahl / BIC | 72069043             |  |  |
|--------------------|----------------------|--|--|
| Kreditinstitut     | VR-Bank Donau-Mindel |  |  |
| Ort                | Dilingen a.d.Donau   |  |  |
|                    |                      |  |  |
|                    |                      |  |  |
|                    |                      |  |  |
|                    |                      |  |  |
|                    |                      |  |  |
|                    |                      |  |  |

6. Wählen Sie das Sicherheitsmedium HBCI-Chipkarte aus und bestätigen Sie den Vorgang mit "Weiter".

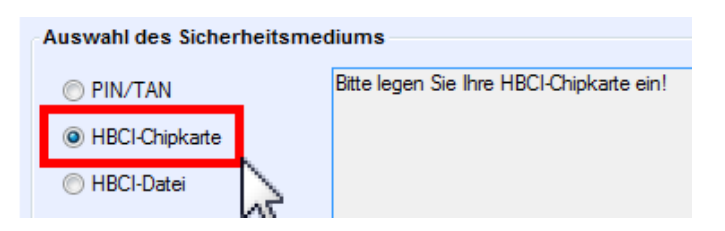

7. Stecken Sie ihre neue HBCI-Chipkarte in den Chipkartenleser und geben Sie die neue PIN (siehe PIN-Brief) ein. Achten Sie auf eventuelle Hinweise im Display Ihres Chipkartenlesers.

| REINER SCT | cyberJack Secoder USB 01 - PIN Eingabe                            |
|------------|-------------------------------------------------------------------|
| I          | ** Bitte beachten Sie die Anzeige Ihres cyberJack Kartenlesers ** |

8. Bestätigen Sie die neue Benutzerkennung mit "Weiter".

| Bankverbindung<br>Auswahl der Bankverbindu | ing                        |                        |
|--------------------------------------------|----------------------------|------------------------|
| Benutzerkennung                            |                            |                        |
| 67                                         |                            |                        |
|                                            |                            |                        |
|                                            |                            |                        |
|                                            |                            |                        |
|                                            |                            |                        |
| Kundennummer                               |                            |                        |
| HBCI-Version                               | HBCI 3.00 -                |                        |
| Alternatives Kommunikation                 | nsprotokoll / Adresse / Ad | dresszusatz (optional) |
| Protokoll                                  | TCP/IP -                   |                        |
|                                            |                            |                        |
| Adresse                                    |                            |                        |

Geben Sie die neue PIN am Chipkartenleser ein. Achten Sie auf eventuelle Hinweise im Display Ihres 9. Chipkartenlesers.

| REINER SCT | cyberJack Secoder USB 01 - PIN Eingabe                            |  |
|------------|-------------------------------------------------------------------|--|
| Ī          | ** Bitte beachten Sie die Anzeige Ihres cyberJack Kartenlesers ** |  |

Stand 17.2015

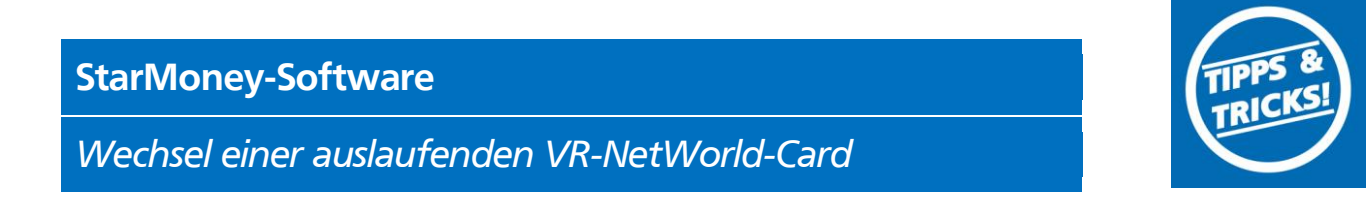

10. Mit einem klick auf "Fertig stellen" beenden Sie den Vorgang.

|             | Konto                                                        | Kontowährung          | Kontoname                                 | Kontoinhaber                                                 | Kontoart              |
|-------------|--------------------------------------------------------------|-----------------------|-------------------------------------------|--------------------------------------------------------------|-----------------------|
| $\boxtimes$ |                                                              | EUR                   | - Kontokorrent - Raiffeisen-              |                                                              | Girokonto 👻           |
|             |                                                              |                       |                                           |                                                              |                       |
|             |                                                              |                       |                                           |                                                              |                       |
|             |                                                              |                       |                                           |                                                              |                       |
|             |                                                              |                       |                                           |                                                              |                       |
|             |                                                              |                       |                                           |                                                              |                       |
|             |                                                              |                       |                                           |                                                              |                       |
|             |                                                              |                       |                                           |                                                              |                       |
| _           |                                                              |                       |                                           |                                                              |                       |
| Vir<br>IB0  | empfehlen nach Einrichtung der I<br>CI-Version einzustellen. | Konten in den Kontode | talls bei Nutzung von HBCI-Chipkarten und | <ul> <li>Datelen bzw. von HBCI mit PIN/TAN jeweil</li> </ul> | is die höchstmögliche |
|             |                                                              |                       |                                           |                                                              |                       |
| же          | erfassen Sie den Kontoinnaber i                              | n einem adressbuchta  | ugichen Format (Nachname, Vorname).       |                                                              |                       |
|             |                                                              |                       |                                           |                                                              |                       |
|             |                                                              |                       |                                           |                                                              |                       |
|             |                                                              |                       |                                           |                                                              |                       |
|             |                                                              |                       |                                           |                                                              |                       |
|             |                                                              |                       |                                           |                                                              |                       |
|             |                                                              |                       |                                           |                                                              |                       |
|             |                                                              |                       |                                           |                                                              |                       |
|             |                                                              |                       |                                           |                                                              |                       |
|             |                                                              |                       |                                           |                                                              |                       |
|             |                                                              |                       |                                           |                                                              |                       |
|             |                                                              |                       |                                           |                                                              |                       |
|             |                                                              |                       |                                           |                                                              |                       |

11. Wählen Sie anschließend in der linken Navigation auf die **"Kontenliste**". Rufen anschließend die Kontodetails eines über die HBCI-Chipkarte verwalteten Kontos duch Markierung des betreffenden Kontos und Klick auf den Button **"Details**" in der Toolbox auf.

| Übersicht        |     |                |            |         |               |               |
|------------------|-----|----------------|------------|---------|---------------|---------------|
| Kontenliste      | 50+ |                |            |         |               |               |
| Auswertung       |     | Neues<br>Konto | Entfernen  | Details | Kontenrundruf | Aktualisieren |
| Neu              | 5   |                |            | _       |               |               |
| Schnellerfassung |     | Kontenli       | ste Konter | umsätze | Intentagesaus | zug           |
|                  |     | 旦 Ko.          | oart       | Kont    | oname         | Kontonummer   |
| SEPA             |     | 🗹 🚅            | Girokonto  |         | Kontokor      |               |

12. Sie haben jetzt 2 Reiter mit HBCI-Chipkarte und HBCI-Chipkarte 2

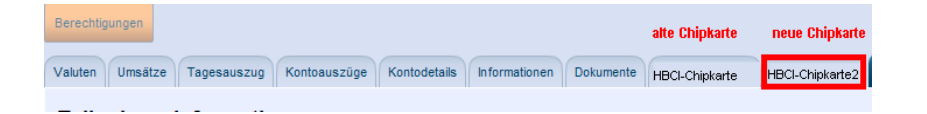

13. Markieren Sie die alte Chipkarte "HBCI-Chipkarte" und klicken anschließend auf "Entfernen".

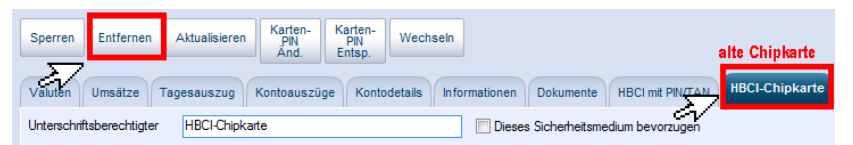

Nachdem der Chipkartenaustausch erfolgreich durchgeführt wurde, können Sie mit Ihrer neuen Chipkarte, wie gewohnt arbeiten.

| VR-Bank Donau                                                    | I-Mindel eG                                                              |
|------------------------------------------------------------------|--------------------------------------------------------------------------|
| Neue Medien/<br>Elektronische Ba<br>Stadtstr. 11<br>89331 Burgau | nkdienstleistungen                                                       |
| Servicehotline<br>Fax<br>E-Mail<br>Web                           | 08222 4008-888<br>08222 4008-899<br>neue-medien@vr-dm.de<br>www.vr-dm.de |

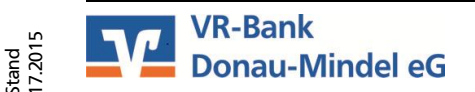